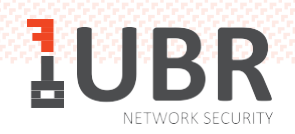

## ИНСТРУКЦИЯ по устранению ошибки при использовании Рутокена

Если Ваша квалифицированная электронная подпись записана на Рутокен и при его использовании возникла ошибка: «Cannot read property 'enumerateDevices' of null», необходимо настроить Рутокен плагин в браузере, сделав несколько несложных действий.

- Нажмите на 3 точки или 3 линии в правом верхнем углу окна браузера.
- В открывшемся списке выберите пункт «Дополнительные инструменты».

|                                                |                                 |                                               |                |                            | > :                                   |  |  |
|------------------------------------------------|---------------------------------|-----------------------------------------------|----------------|----------------------------|---------------------------------------|--|--|
|                                                |                                 | Новая вкладка<br>Новое окно<br>Новое окно в р | ежиме инкогнит | <b>War 1</b>               | Ctrl + T<br>Ctrl + N<br>I + Shift + N |  |  |
|                                                |                                 | История<br>Загрузки<br>Закладки               | War 2          |                            | Ctrl + J                              |  |  |
| Goode                                          |                                 | Масштаб<br>Печать<br>Трансляция<br>Найти      | Ϋ́             | - 100 %                    | + []<br>Ctrl + P<br>Ctrl + F          |  |  |
| Сохранить страницу как                         | Сохранить страницу как Ctrl + S |                                               |                | Дополнительные инструменты |                                       |  |  |
| Создать ярлык 🗸 🏅                              |                                 | Изменить                                      | Вырезать       | Копировать                 | Вставить                              |  |  |
| Удаление данных о просмотренных страницах Ctrl | + Shift + Del                   | Настройки                                     |                |                            |                                       |  |  |
| Расширения                                     |                                 | Справка                                       |                |                            | 1                                     |  |  |
| Диспетчер задач                                | Shift + Esc                     | Выход                                         |                |                            |                                       |  |  |
| Инструменты разработчика СС                    | trl + Shift + I                 |                                               |                |                            |                                       |  |  |

• Далее выберите и нажмите на пункт «Расширения».

• В открывшемся окне найдите расширение «Адаптер Рутокен Плагин» и нажмите на кнопку «Подробнее».

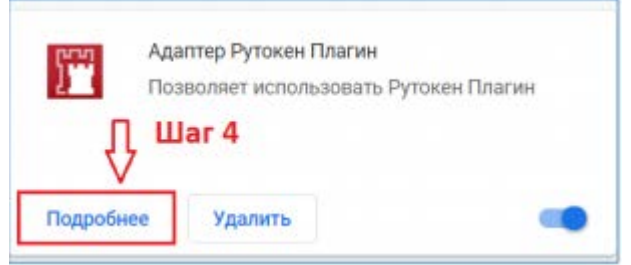

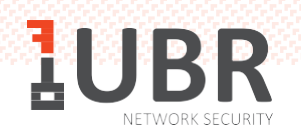

• <u>В</u> открывшемся окне выберите настройку плагина «На всех сайтах».

| 🔶 🎦 Адаптер Рутокен Плагин                                                                                      |   |
|----------------------------------------------------------------------------------------------------|---|
| ВКЛ                                                                                                    | - |
| Описание<br>Позволяет использовать Рутокен Плагин                                                               |   |
| Версия<br>1.0.4.0                                                                                               |   |
| Размер<br>< 1 МБ                                                                                                |   |
| <ul> <li>Разрешения</li> <li>Установка соединения со смежными нативными приложениями</li> </ul>                 |   |
| Доступ к сайтам<br>Разрешить расширению просмотр и изменение ваших данных на посещаемых сайтах<br>О При нажатии | 0 |
| О На выбранных сайтах                                                                                           |   |
| На всех сайтах                                                                                                  |   |

- <u>В</u>ыйдите из системы электронной отчетности, нажав на кнопку «Выйти» в правом верхнем углу.
- <u>Закройте окно браузера полностью и откройте браузер</u> снова.
- <u>В</u>ойдите заново в систему UBR.